# **ANSYS Distributed Compute Services**

presented at the 17th Weimar Optimization and Stochastic Days 2020 | Source: www.dynardo.de/en/library

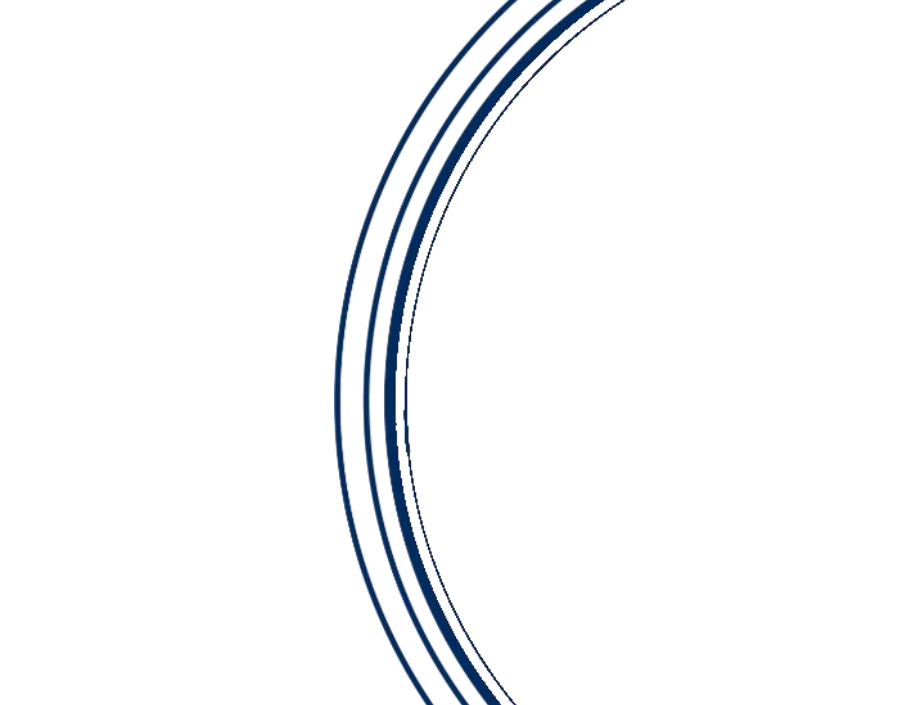

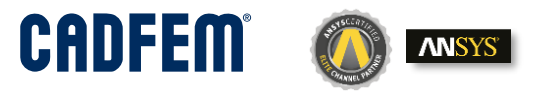

Ansys / DYNARDO

# luction 8 highlights

1. Introduction & highlights

#### 2. Flow

- 3. Homework
- 4. Operation

Content

- 1. Starting processes
- 2. Set up the Evaluators
- 3. Connect the Workbench Project to the DCS
- 4. Watch the DPS at work
- 5. Spaceclaim and Linux
- 6. Debugging of solution

After we manage to build up the a FE-model with parameters we have solve a lot of design points.

How can we solve it in a short time and use all type of resource?

We have computers with different

- OS (Window/Linux)
- Hardware (Number of CPUs/RAM)
- Software (CAD)
- Type (Workstations/Cluster/AWS)

We do not have administration right's!

How can we get an overview about the status of the design points (pending/running/failed)? How to keep the size of data small? How to keep data traffic small?

Old School solution:

We are the Job distributor!

### 

#### We are Job distributor!

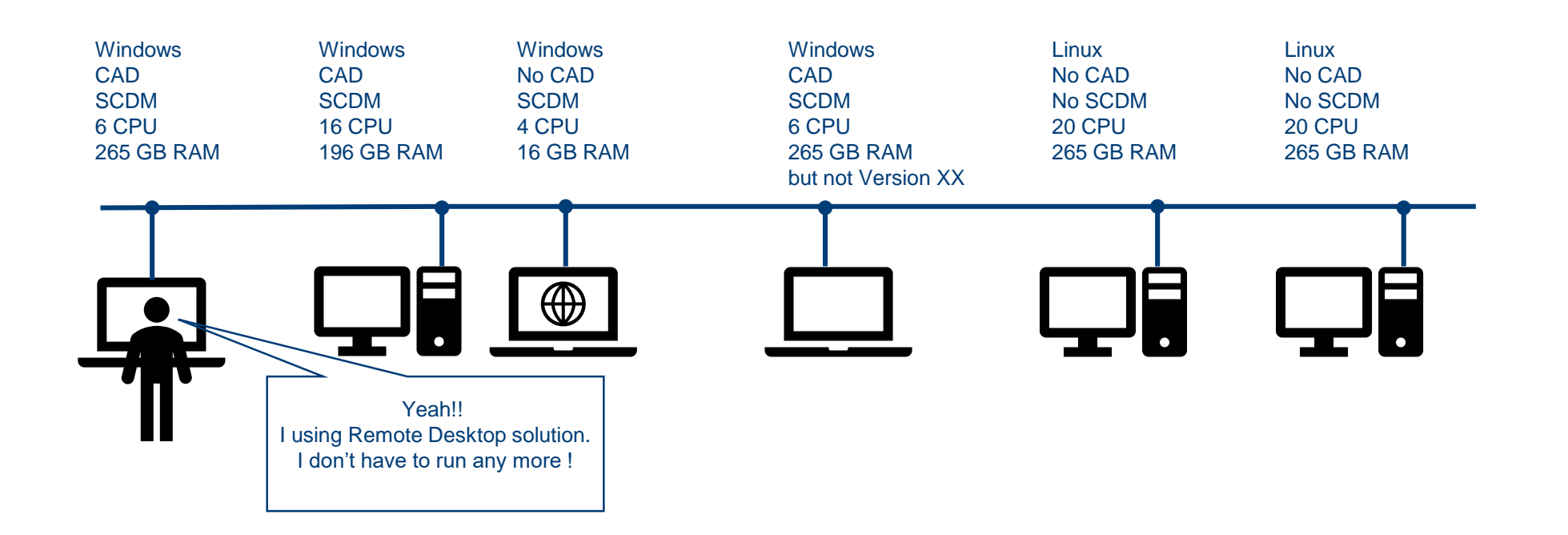

**ANSYS Distribute Compute Services** 

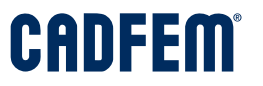

Using RSM:

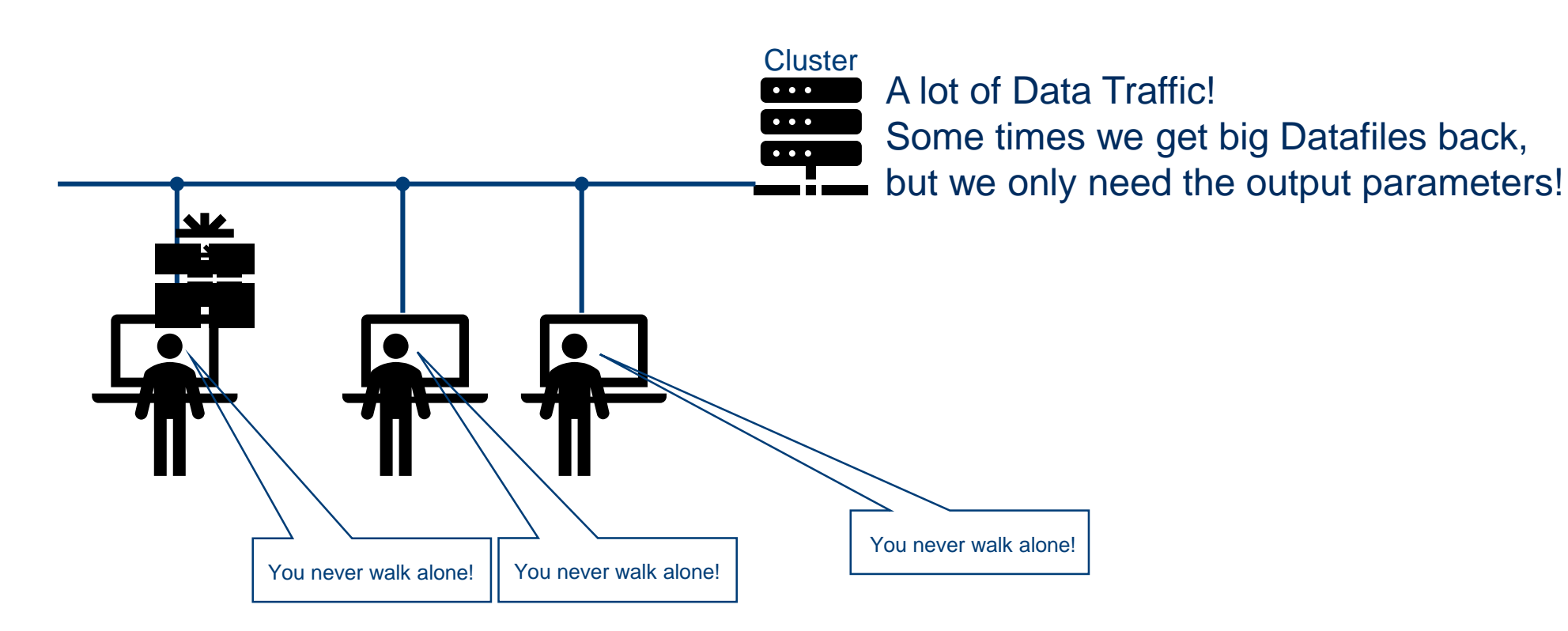

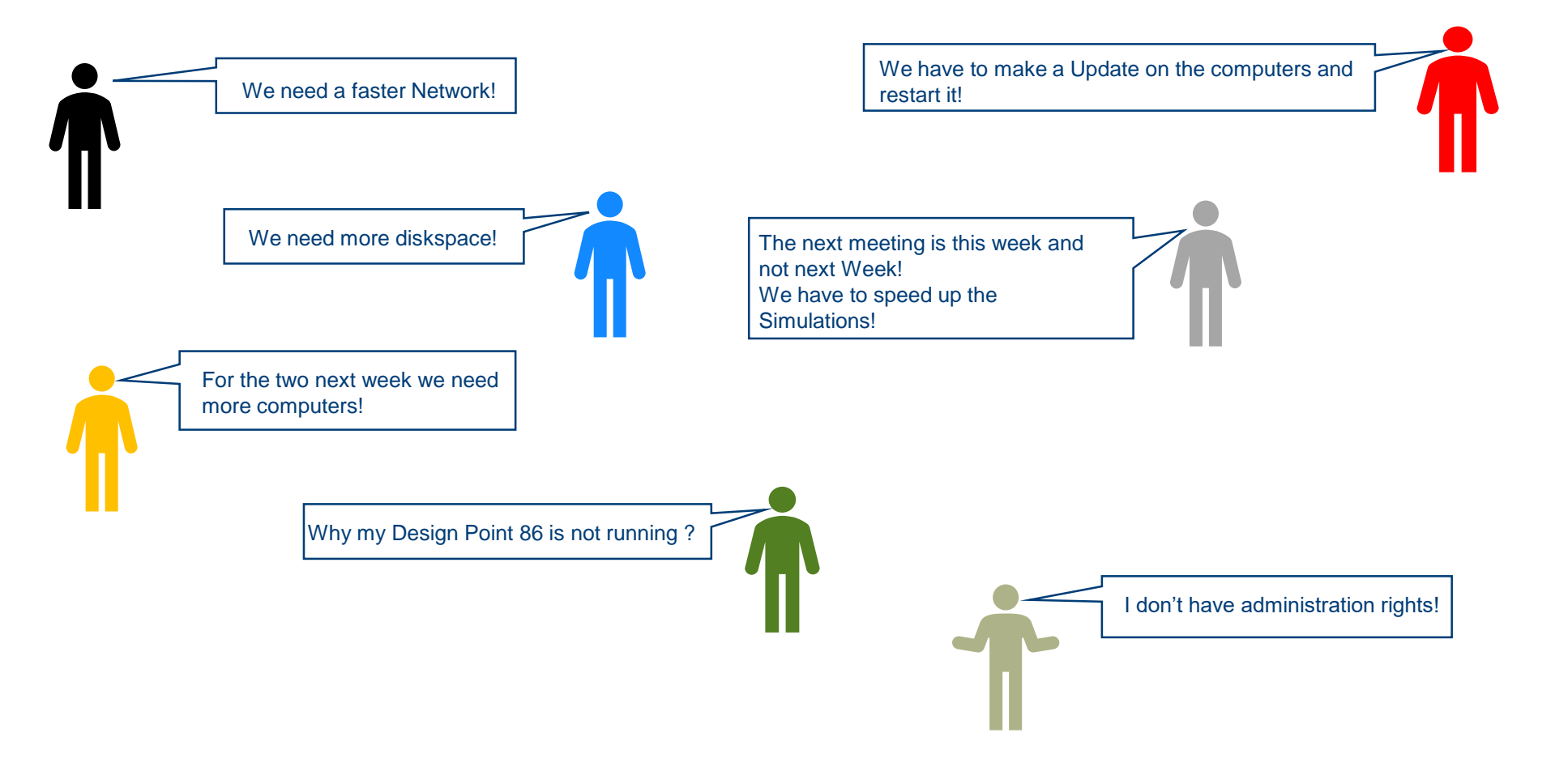

#### Data integrity

Highlights

- Robust (no single point of failure)
- large number of Design Points (up to 10000, also less)
- Distributed
- Supports a wide range of infrastructures
  - desktop machines
  - multiple desktop machines
  - Cluster with queueing system
  - Private/public cloud
  - Windows/Linux mixture with heterogenous software installation
  - pause update (release license for a while)

#### • extendable

- Connects to Design Point creating tools like (DX, optislang, ...)
- Python-Customizing (ANSYS 2020 R1)
- small network requirements (only output parameters, no rst file transferred)
- Configuration
  - Web-based (Firefox/Chrome)
  - no administrative privileges required

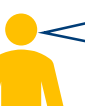

For the two next week we need more computers! OK. We can rent AWS or OTC machines.

The next meeting is this week and not next Week! We have to speed up the Simulations! OK. We can rent AWS or OTC machines.

## What is DCS/DPS/DCE?

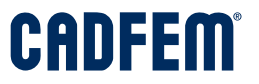

- **DCS** (Distribute Compute Services) is a new family of services for evaluation and management of simulations.
  - **DPS** (Design Point Service) is a subsystem to handle and solve hundreds to thousands of Design Points.
  - **DCE** (Distribute Compute Evaluator) is the executing component.

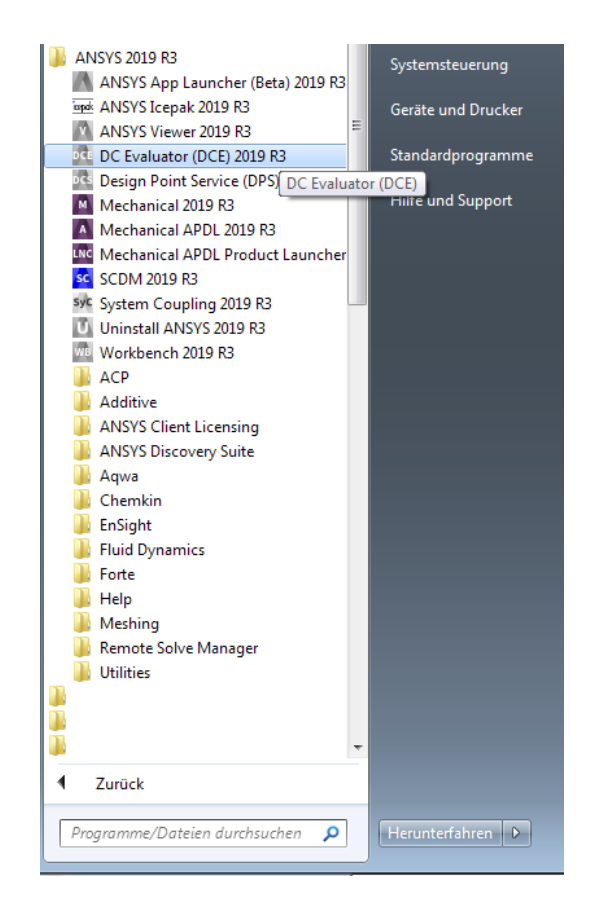

#### CADFEM®

"Im Rahmen meines Projekts mussten viele Varianten berechnet werden. DCS hat mir die Arbeit deutlich erleichtert. Die Konfiguration bleibt einfach, Varianten können dank der Evaluators auf mehrere Rechner verteilt werden. Die Design point Statistics geben eine klare Übersicht des Berechnungsverlaufs. Im Vergleich zum bisherigen Variantenberechnungsverfahren ist DCS stabil und erlaubte eine große Zeitersparnis. Diese Software habe ich in meiner Abteilung sofort empfohlen."

Hr. Nicolas Kieffer – Schaeffler Automotive Buehl GmbH & Co. KG, Buehl

Flow

CADFEM

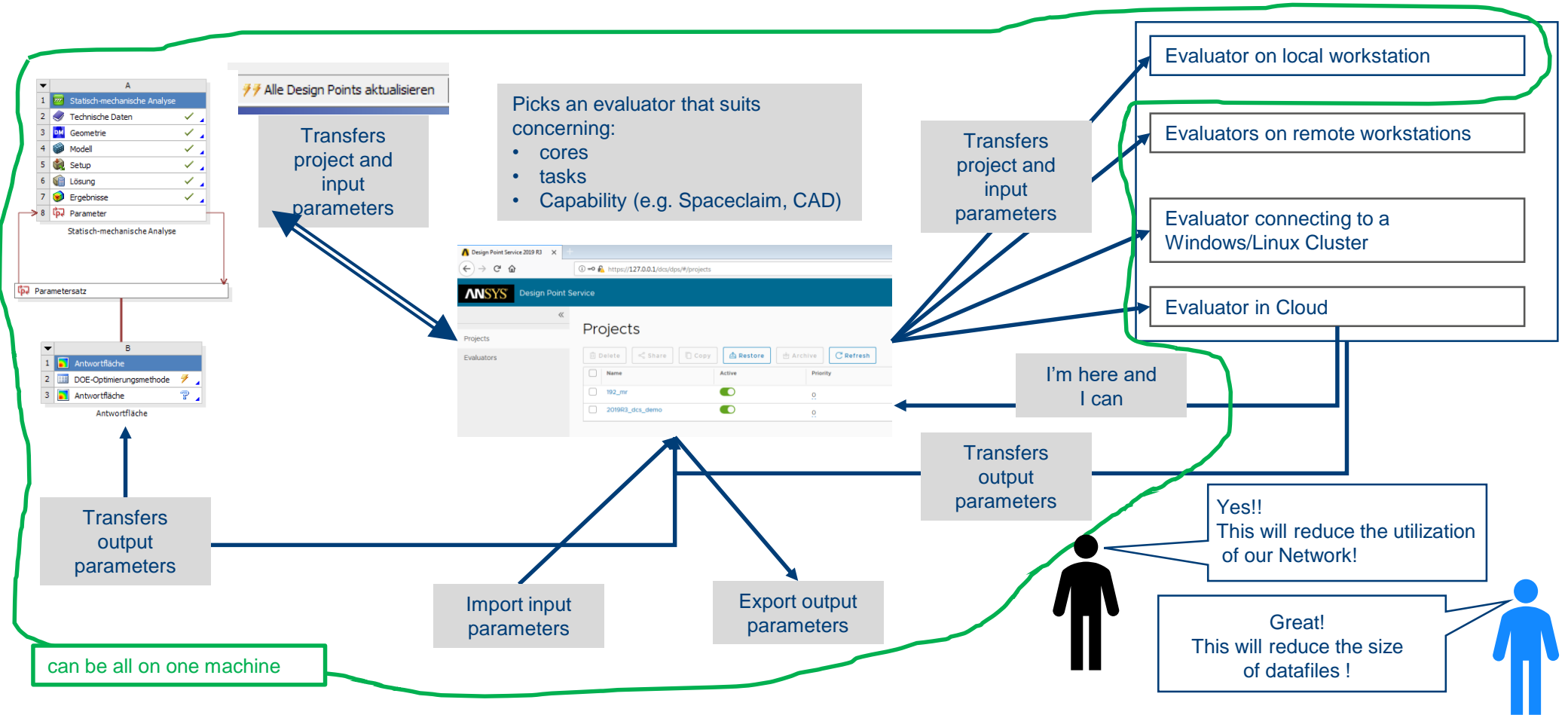

© CADFEM 2020

ANSYS Distribute Compute Services

Homework

- Collect some information
  - Which and how many licenses are available?
  - Which machines are available?
  - How many cores per machine?
  - What is the size of the model?
  - Average solution time?
  - Operating systems?
  - Is solving quite robust?

|        | A                                                                                                    |       | В         | С              |     | D                | E             |    | F                               |  |  |
|--------|----------------------------------------------------------------------------------------------------|-------|-----------|----------------|-----|------------------|---------------|----|---------------------------------|--|--|
| 1 Name |                                                                                                    | P1-DS | _Lenght 💌 | P2 - DS_Radius | - F | P3 - DS_Height 💌 | P4 - DS_Depth | P. | 5 - Equivalent Stress Maximum 💽 |  |  |
| 2      | Units                                                                                                    | mm    |           | mm             | • n | nm 🔄             | mm            | -  | MPa                             |  |  |
| 3      | DP 0 (Current)                                                                                                    | 90    |           | 5              |     | 20               | 8             | 7  | 291.7                           |  |  |
| 4      | DP 1                                                                                                    | 90    |           | 6              | 1   | 20               | 8             | 7  | 291.7                           |  |  |
| 5      | DP 2                                                                                                    | 90    | Сору      |                | 200 |                  | 8             | 9  | 291.7                           |  |  |
| 6      | DP 3                                                                                                    | 90    | Paste     |                |     |                  | 8             |    | A 291.7                         |  |  |
| 7      | DP 4                                                                                                    | 90    |           |                |     |                  | 8             | 9  | 291.7                           |  |  |
|        | Optimize Update Order       Coptimize Update Order       Export Selected Design Points       Set as Current       Copy inputs to Current       Durkloate Design Point       Videate Selected Design Points |       |           | -              |     |                  |               |    |                                 |  |  |

# **ANSYS Distributed Compute Services**

**Starting processes** 

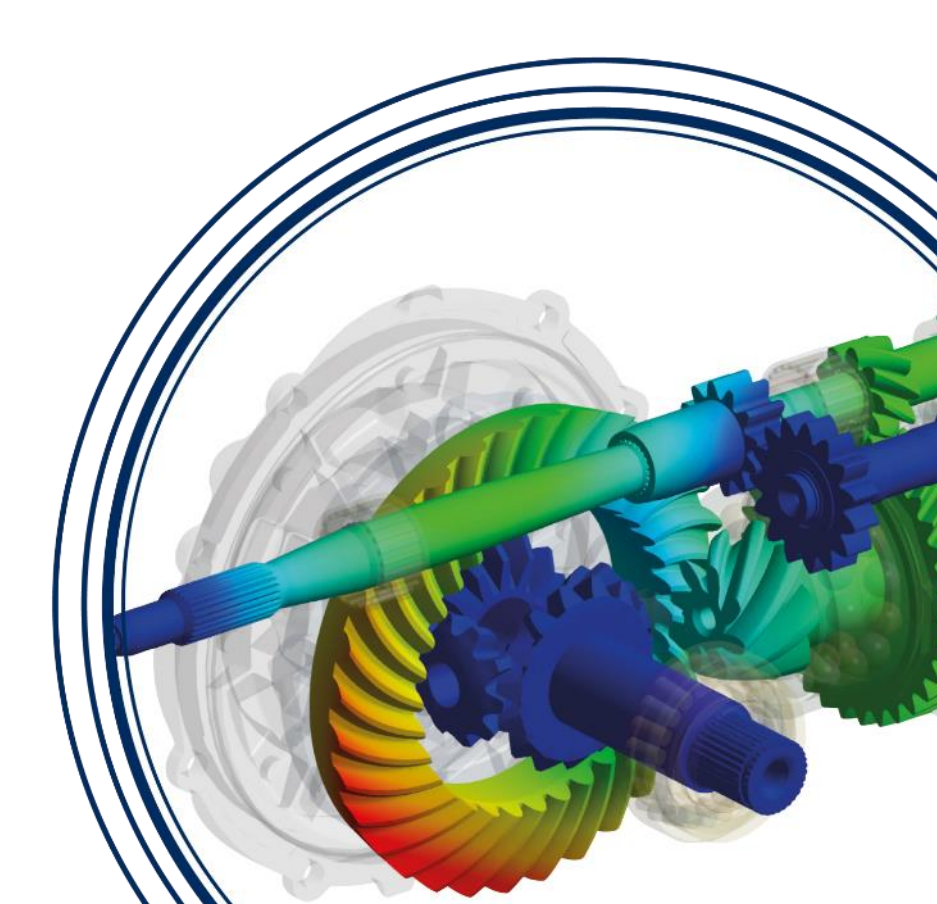

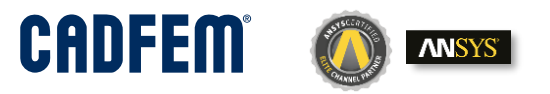

## Starting processes

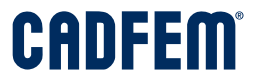

√licrosoft → Windows → Startmenü → Programme  $\sim$ 

Name

#### 1. Start the **DPS**

2. Start the **DPE** 

|   | Name                                  |                                                                                    |
|---|---------------------------------------|------------------------------------------------------------------------------------|
|   | ACP                                   | Eingabeaufforderung                                                                |
|   | Additive                              | Microsoft Windows [Version 10.0.18363.900]                                         |
|   | ANSYS Client Licensing                | (c) 2019 Microsoft Corporation. Alle Rechte vorbehalten.                           |
|   | ANSYS Discovery Suite                 |                                                                                    |
|   | Aqwa                                  | d:\users\KUHN>"C:\Program Files\ANSYS Inc\v201\dcs\dclauncher.exe" stop all        |
|   | Chemkin                               | Subprocess evaluator_app is not running                                            |
|   | EnSight                               | Subprocess auth is not running                                                     |
|   | Fluid Dynamics                        | Subprocess dps is not running                                                      |
|   | Forte                                 | Subprocess nginx is not running                                                    |
|   | Help                                  | d:\users\KUHN\"C:\Program Files\ANSYS Inc\v201\dcs\dc]auncher.exe" start server -W |
|   | Meshing                               | Spawning fsgateway                                                                 |
|   | Remote Solve Manager                  | Spawning fsgateway OK                                                              |
|   | Utilities                             | Spawning auth                                                                      |
|   | ANSYS App Launcher (Beta) 2019 R3     | Spawning auth UK<br>Spawning dos                                                   |
|   | ANSYS Icepak 2019 R3                  | Spawning dps OK                                                                    |
|   | ANSYS Viewer 2019 R3                  | Spawning nginx                                                                     |
| 2 | DC Evaluator (DCE) 2019 R3            | Spawning nginx OK                                                                  |
| 1 | 💤 Design Point Service (DPS) 2019 R3  | d:\users\KUHN>"C:\Program Files\ANSYS Inc\v201\dcs\dclauncher.exe" start evaluator |
|   | Mechanical 2019 R3                    | Spawning evaluator_app                                                             |
|   | Mechanical APDL 2019 R3               | Spawning evaluator_app OK                                                          |
|   | Mechanical APDL Product Launcher 2019 | Evaluator available at: https://127.0.0.1:444/dcs/evaluator                        |
|   | SCDM 2019 R3                          | Subprocess light is already running                                                |
|   | System Coupling 2019 R3               | d:\users\KUHN>                                                                     |
|   | B Uninstall ANSYS 2019 R3             |                                                                                    |
|   | Workbench 2019 R3                     |                                                                                    |
|   |                                       |                                                                                    |

# **ANSYS Distributed Compute Services**

Setup

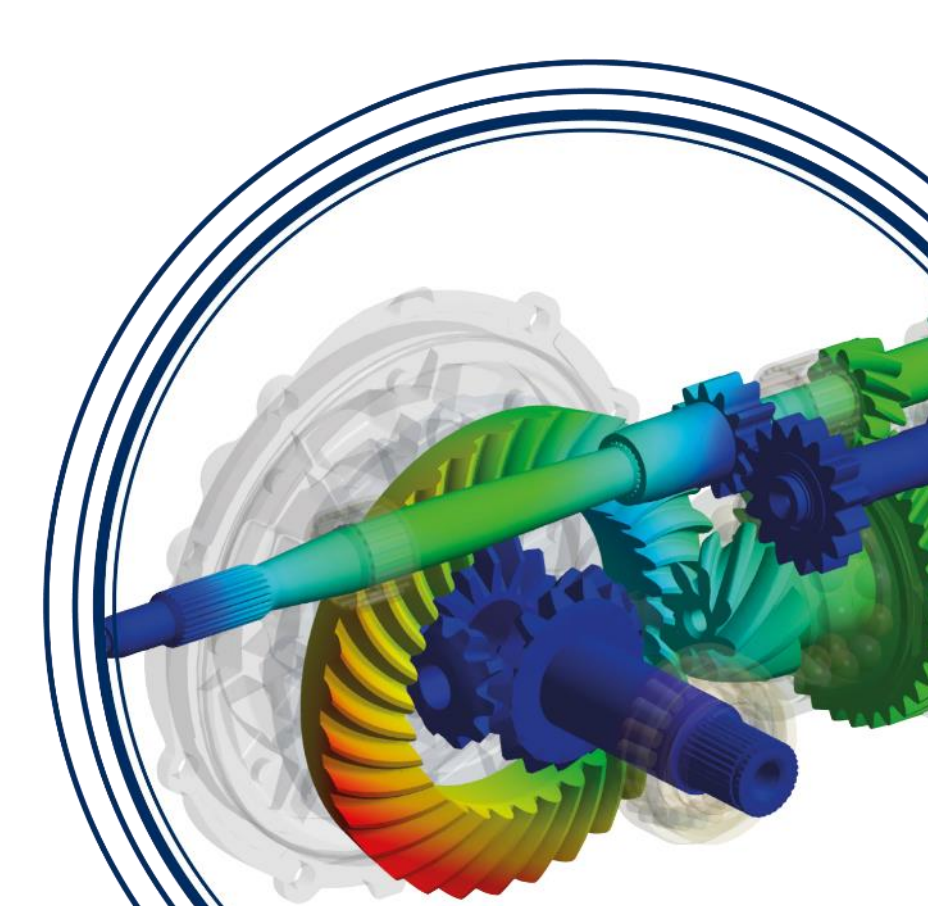

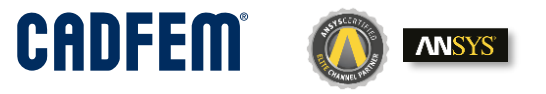

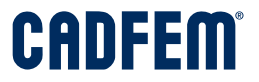

Setup

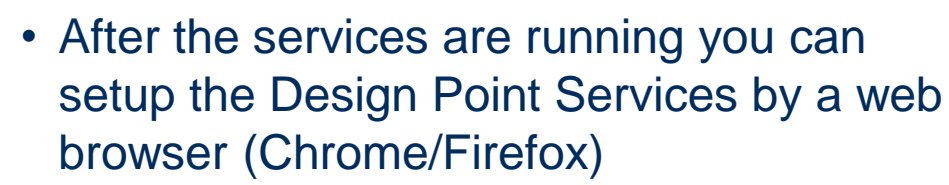

https://127.0.0.1:444/dcs/

| ANSYS Distributed Cor | npute Se 🗙 🕂                                                    |         | - 🗆 ×                                 |
|-----------------------|-----------------------------------------------------------------|---------|---------------------------------------|
| ← → ⊂ ŵ               | 0 A https://127.0.0.1%444/dcs/                                  | … ⊠ ☆   | ⊻ ⊪\ ⊡ 🔹 ≡                            |
| ANSYS" Distribu       | ted Compute Services                                            |         | Â                                     |
|                       |                                                                 |         |                                       |
| Serv                  | ices running on 127.0.0.1:444                                   |         |                                       |
| Desig                 | n Point Service                                                 |         |                                       |
| Auth                  | entication                                                      |         |                                       |
| Evalu                 | ator                                                            |         |                                       |
| C Refr                | sh                                                              |         |                                       |
|                       |                                                                 |         |                                       |
|                       |                                                                 |         |                                       |
|                       |                                                                 |         |                                       |
|                       |                                                                 |         |                                       |
|                       |                                                                 |         |                                       |
|                       |                                                                 |         |                                       |
|                       |                                                                 |         |                                       |
| c                     | Distributed Compute Services, Version: 2020 R1 © 2019-2020 Ansy | ys Inc. | · · · · · · · · · · · · · · · · · · · |

#### Setup Evaluator at local workstation

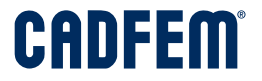

| ANSYS Distributed Com                                                    | nute Sr. X 🔥 DC Evaluator 2020 R1 X +                                                                                                    |             | – 🗆 ×                      | ANSYS Distributed 0                                                      | Compute Si 🗙 🔥 DC Evaluator 2020 R1 🗙 🕂                                                                                                    |       | – 🗆 ×                                    |
|--------------------------------------------------------------------------|----------------------------------------------------------------------------------------------------|-------------|----------------------------|--------------------------------------------------------------------------|----------------------------------------------------------------------------------------------------|-------|------------------------------------------|
| ← → ♂ ŵ                                                                  | khttps://127.0.0.1:444/dcs/evaluator/#/connection                                                                                                    | … ⊠ ☆       | ∓ ⊪\ ⊡ ®° ≡                | ← → ♂ ŵ                                                                  | 0 🔒 https://127.0.0.1:444/dcs/evaluator/#/configuration                                                                                                    | … ⊠ ☆ | ± lin ⊡ ©° ≡                             |
| ANSYS DC Evalu                                                           | ator                                                                                                    |             | 0.1:444/dcs/evaluator/api/ | <b>NNSYS</b> DC Evaluat                                                  | ar                                                                                                    |       | https://127.0.0.1:444/dcs/evaluator/api/ |
| Run<br>Configure                                                         | 🗅 Start 📕 Stop 🖉 Hard 🕘 Shutdown 📄 Cleanup C                                                                                                    |             | Î                          | Run<br>Configure                                                         | E Save C Reset                                                                                                    |       | c                                        |
|                                                                          | Evaluator:                                                                                                    |             |                            |                                                                          | Name STU-NK-18                                                                                                    |       |                                          |
|                                                                          | DCS Server: Connected dcadmin@https://localhost:444/dcs/                                                                                                    |             |                            |                                                                          | Platform         Windows           Loop Interval [s]         5         (b)         witerval for main evaluator loop                                                                                                    |       |                                          |
|                                                                          | DCS Server Url https://localhost.444/dcs/ Url of the DCS Server.                                                                                                    |             |                            |                                                                          | Auto Start                                                                                                    |       |                                          |
|                                                                          | User Name dcadmin                                                                                                    |             |                            |                                                                          | Task Manager                                                                                                    |       |                                          |
|                                                                          | Password Password: dcadmin                                                                                                    |             |                            |                                                                          | Active Task Manager Orect ORM Task manager to ave to execute or subset compute tasks Genere Local number of queue to submit tasks to                                                                                                    |       |                                          |
|                                                                          | Save Cancel                                                                                                    |             |                            |                                                                          | File Management                                                                                                    |       |                                          |
|                                                                          | Project Assignment: On Design Point Service                                                                                                    |             |                            |                                                                          | Working Directory D1/DCE_Workine East: working directory to store temporary file data of task computations Used and East Carlse Working The Local East Carlse                                                                                                    |       |                                          |
|                                                                          | Logging:                                                                                                    |             |                            |                                                                          | Max Code are default as a second and a second and a secon |       |                                          |
|                                                                          | debug into warning error                                                                                                    | Follow Tail |                            |                                                                          |                                                                                                    |       |                                          |
|                                                                          | 2020-06-16 18:02:51,799, NARNING: No project URL provided<br>2020-06-16 18:02:56,642, INFO: Active connection : domain@https://localhostr644/dcs/dps/api<br>2020-06-16 18:02:56,003                        | ^           |                            |                                                                          | Max Num Parallel Tasks 6 S Maximum number of tasks that the evaluator runs in parallel                                                                                                    |       |                                          |
|                                                                          | 2020-06-16 18:02:56,904, INFO: Assigned project :None<br>2020-06-16 18:02:56,904, INFO: Assigned project :None                                                                                             |             |                            |                                                                          | Name Cores         6         0         total number of cores available for computations in this evaluator           Memory [M8]         15221         0         total amount of memory available for computations in this evaluator                                                                                                    |       |                                          |
|                                                                          | 2020-06-16 18:03:01.695, INFO: Active connection : doadmin@https://localhost:444/dos/dps/api<br>2020-06-16 18:03:01.861, INFO: Sorted project list, 0 item(s):                                             |             |                            |                                                                          | Disk Space [M6] 211969 🔯 Total amount of clini space available for computations in this evaluator                                                                                                    |       |                                          |
|                                                                          | 2020-06-16 18:03:01,861, INFO: Assigned project : None<br>2020-06-16 18:03:01,913, NARNING: No project URL provided<br>2020-06-16 18:03:06.747. UNFO: http://pomperciew.com/states//local/doc/doc/doc/art/ |             |                            |                                                                          | Applications                                                                                                    |       |                                          |
| © 2019-2020 ANSYS Inc.<br>Version: 2020 R1<br>Build: 2019-11-08 07:44:21 | 2020-06-16 18:03:06,885, INFO: Sorted project list, 0 item(s):                                                                                                    |             |                            | © 2019-2020 ANSYS Inc.<br>Version: 2020 R1<br>Build: 2019-11-08 07:44:21 | ANSYS Workbench 20.1 C-VProgram Files/ANSYS Inclu201 C-VProgram Files/ANSYS Inclu201 G                                                                                                    | )     |                                          |

Cool! I don't need to be Admin.

#### Setup Evaluator at remote workstation

Just start the DCE on a other Computer and connect it to the DCS

| A DC Evaluator 2020 R1                                                   | × +                                                                                                    |                                                                                | - 🗆 ×        | A DC Evaluator                                                                                                    | 2020 R1 × +                                                                                                    |                                                                                              |
|--------------------------------------------------------------------------|----------------------------------------------------------------------------------------------------|--------------------------------------------------------------------------------|--------------|----------------------------------------------------------------------------------------------------|----------------------------------------------------------------------------------------------------|----------------------------------------------------------------------------------------------|
| $\leftarrow \rightarrow$ C $\textcircled{0}$                             | D 🔒 https://stu-fk-19/dcs/evaluator/#/connection                                                                                 | E 120% ··· ♡ ☆                                                                 | III\ 🖸 📽 😑   | $\left( \leftrightarrow  ight)  ightarrow  ightarrow  ightarr$ | 🛛 🔒 https://stu-fk-19/dcs/evaluator/#/configuration                                                                                                    | ♥☆ ⊻ III\ 🗉 📽                                                                                |
|                                                                          | aluator                                                                                                    | https://stu-fk-19/dcs/ev                                                       | aluator/api/ |                                                                                                    | valuator                                                                                                    | https://stu-fk-19/dcs/evaluator/api                                                          |
| Run<br>Configure                                                         | 🗅 Start 🔳 Stop 🛛 Hard 🕲 Shutdown                                                                                                 | 🗓 Cleanup                                                                      | C            | Run<br>Configure                                                                                                    | General If the evaluator define the Evaluator                                                                                                    | or is connected to the DCS I can aluator from my local Computer.                             |
|                                                                          | Evaluator: running DCS Server: Connected dcadn                                                                                   | nin@https://stu-nk-18:44                                                       |              |                                                                                                    | Name         STU-FK-19           Platform         Windows           Loop Interval [s]         5           Auto Start         Whether to run evaluator automatically on startup                                                                                                    | op                                                                                           |
|                                                                          | DCS Server https://stu-nk-18:444/dcs/ Url<br>Url                                                                                 | of the DCS Server.                                                             | - 1          |                                                                                                    | Task Manager Active Task Active Task Active Task Active Task Anager Active Task Anager Ac | wheth compute tasks                                                                          |
|                                                                          | User Name dcadmin<br>Password Pass                                                                                               | sword: dcadmin                                                                 | - 1          |                                                                                                    | Gueee Local Name of queue to submit to File Management                                                                                                    | da to                                                                                        |
|                                                                          | Save Cancel                                                                                                    |                                                                                |              |                                                                                                    | Working<br>Directory         C\Users\fkumaia\AppData\Local\Temp\Ansys\v20           Use Local File Cache         Whether to use a local file cache in work                                                                                                    | Basic-auching directory to store temporary file data of<br>task computations<br>ng directory |
|                                                                          | Project Assignment: On Design Point                                                                                              | Service                                                                        | Edit         |                                                                                                    | Max Cache Size         60320         B         Maximum :           [MB]         Task Directory         Image: Cleanup policy on_success in the policy of the policy of the pol                                                                                               | ize the local file cache is allowed to consume in MB<br>y for task working directories       |
|                                                                          | Logging:                                                                                                    |                                                                                |              |                                                                                                    | Compute Resources                                                                                                    |                                                                                              |
|                                                                          | debug info warning error                                                                                                    | <b>•</b>                                                                       | Follow Tail  |                                                                                                    | Max Num<br>Parallel Tasks<br>Num Cores <u>3</u><br>Total number of cores avails                                                                                                    | umber of tasks that the evaluator runs in parallel                                           |
|                                                                          | 2020-06-16 20:40:05,757, WARNING: No proje<br>2020-06-16 20:40:10,472, INFO: Active o<br>2020-06-16 20:40:11,044, INFO: Sorted p | ect URL provided<br>connection : dcadmin@https://s<br>project list, 0 item(s): | tu-nk-1      |                                                                                                    | Memory [MB]         15317         I         Total amount of memory av           Disk Space [MB]         137091         I         Total amount of disk space                                                                                                    | slable for computations in this evaluator<br>valiable for computations in this evaluator     |
| © 2019-2020 ANSYS Inc.<br>Version: 2020 R1<br>Build: 2019-11-08 07:44:21 | 2020-06-16 20:40:11,045, INFO: Assigned<br>2020-06-16 20:40:11.096. WARNING: No proje                                            | l project : None<br>act. URL provided                                          | ¥            | © 2019-2020 ANSYS Inc.<br>Version: 2020 R1<br>Build: 2019-11-08 07:44:21                                                                                                    | Applications                                                                                                    |                                                                                              |

#### Setup Available Evaluators for the DPS

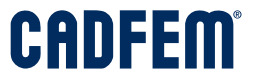

- Manage the Evaluators from your Computer (number of CPUs, number of Tasks,...)
- Which Evaluator should be used for a Project or witch should not be used at all.
- You can do it at any time !!

Ok. Now we can deactivate the Evaluator and make the update and restart the computer !

| <b>ANSYS</b>  | Design Point | Service                          |                                |                             |                                          |          | dca                 | dmin@ | Phttps://127.0.0       | 0.1:444/ | /dcs/dps/api/          |
|---------------|--------------|----------------------------------|--------------------------------|-----------------------------|------------------------------------------|----------|---------------------|-------|------------------------|----------|------------------------|
|               | ~            | Evaluators                       |                                |                             |                                          |          |                     |       |                        |          |                        |
| Projects      |              | Evaluators reloaded.             |                                |                             |                                          |          |                     |       |                        |          | ×                      |
| Evaluators    |              | Project Assignment               | •                              | 🕽 Refresh 🔲 Open            | Delete                                   | 0        |                     |       |                        |          |                        |
|               |              | Name     F       STU-NK-18     S | Hostname <b>T</b><br>STU-NK-18 | Assignable on Server<br>Yes | Assigned Projects<br>All Active Projects | <b>T</b> | Platform<br>Windows | Ŧ     | Task Manager<br>Direct | T        | Last Seen<br>O seconds |
|               |              | Selected evaluators:             | STU-FK-19                      | Yes                         | All Active Projects                      |          | Windows             |       | Direct                 |          | 0 seconds              |
| © CADFEM 2020 |              |                                  |                                | ANSYS Distribute Compu      | te Services                              |          |                     |       |                        |          | 2                      |

# **ANSYS Distributed Compute Services**

# **Connect the Workbench Project to the DCS**

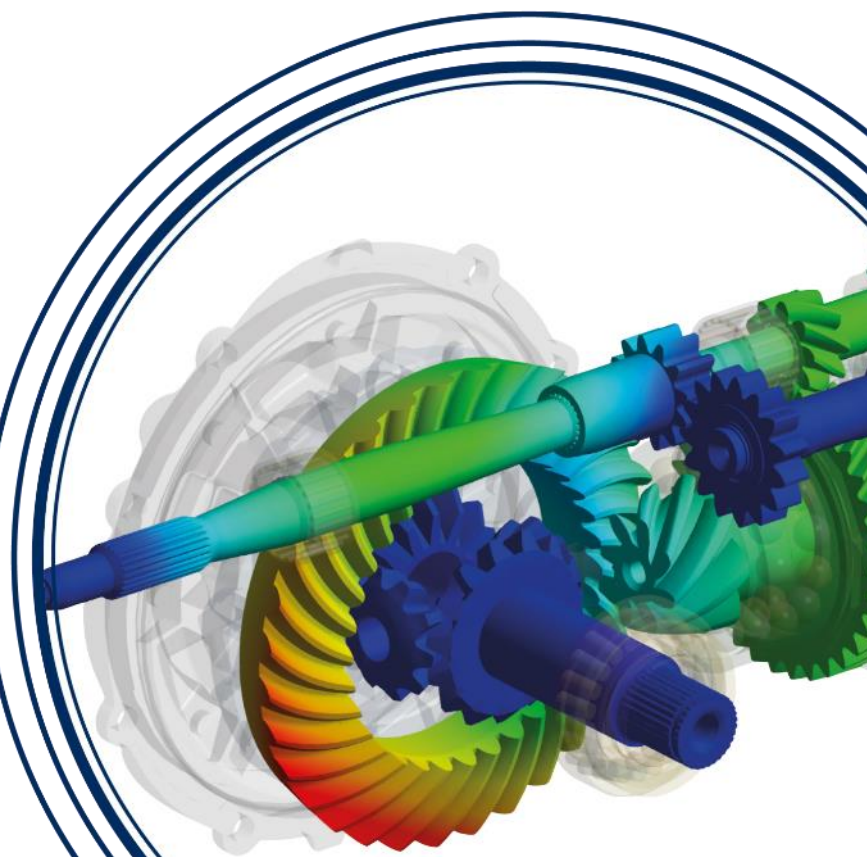

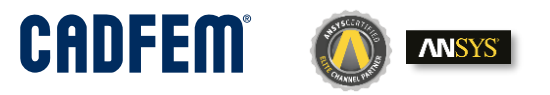

### Connect the Workbench Project to the DCS

#### Parameter Set

- Change to Submit to DPS
- Enter the URL of the DCS
- Enter a Name of the Project.
- Set the execution Time Limit
- Set up how many CPUs should be use by one Job.

#### DOE

 Define how many Design Points should be send to the DCS

| Proper    | ties of Schematic: Parameter Set            |                                      | - † X                  |      |  |  |  |  |  |
|-----------|---------------------------------------------|--------------------------------------|------------------------|------|--|--|--|--|--|
|           | A                                           |                                      | В                      |      |  |  |  |  |  |
| 1         | Property                                    |                                      | Value                  |      |  |  |  |  |  |
| 2         | <ul> <li>Solution Process</li> </ul>        |                                      |                        |      |  |  |  |  |  |
| 3         | Update Option                               | Submit to Design Point Service (DPS) |                        |      |  |  |  |  |  |
| 4         | Server URL                                  | htt                                  | ps://localhost:444/dcs |      |  |  |  |  |  |
| 5         | Database Name                               | Hoo                                  | ok                     |      |  |  |  |  |  |
| 6         | Auto-Start Local Evaluator                  |                                      |                        |      |  |  |  |  |  |
| 7         | Execution Time Limit (seconds)              | 360                                  | 00                     |      |  |  |  |  |  |
| 8         | Update Design Points in Steps               |                                      |                        |      |  |  |  |  |  |
| 9         | Design Point Update Process                 |                                      |                        |      |  |  |  |  |  |
| 10        | Component Execution Mode                    | Par                                  | allel                  |      |  |  |  |  |  |
| 11        | Number of Processes                         | 2                                    |                        |      |  |  |  |  |  |
| Propertie | s of Schematic C2: DOE                      |                                      | •                      | τ, X |  |  |  |  |  |
|           | A                                           |                                      | в                      |      |  |  |  |  |  |
| 1         | Property                                    |                                      | Value                  |      |  |  |  |  |  |
| 2         | General                                     |                                      |                        |      |  |  |  |  |  |
| 3         | Component ID                                |                                      | SensitivityTask        |      |  |  |  |  |  |
| 4         | Directory Name                              |                                      | Sensitivity            |      |  |  |  |  |  |
| 5         | Notes                                       |                                      |                        |      |  |  |  |  |  |
| 6         | Notes                                       | _                                    |                        |      |  |  |  |  |  |
| 7         | Design Points                               |                                      |                        |      |  |  |  |  |  |
| 8         | Preserve Design Points After optiSLang Run  |                                      |                        |      |  |  |  |  |  |
| 9         | Retain Data for Each Preserved Design Point |                                      |                        |      |  |  |  |  |  |
| 10        | Update Settings                             |                                      |                        |      |  |  |  |  |  |
| 11        | Use Simultaneous Execution Mode             |                                      | 100                    |      |  |  |  |  |  |
| 12        | Number of Design Points Sent to Parameter S | et                                   | 100                    |      |  |  |  |  |  |

#### Connect the Workbench Project to the DCS

• After press the update project Icon the project will be visible in the DPS

| 🚺 ANSYS Distributed Compute Se 🗙 🚺             | Design Point Service 2020 R1 🛛 🗙 🚺 Design Point Ser                               | rvice 2020 R1 🗙 🔥 Design Point Service 2020 F | R1 × +                                       |                            | - 🗆 ×                                            |  |  |  |
|------------------------------------------------|-----------------------------------------------------------------------------------|-----------------------------------------------|----------------------------------------------|----------------------------|--------------------------------------------------|--|--|--|
| $\leftarrow \rightarrow $ C $\textcircled{0}$  | https://localhost:444/dcs/dps/#/projects https://localhost:444/dcs/dps/#/projects |                                               |                                              | 120% *** 💟                 | ☆ ⊻ II\ 🗊 🔹 ≡                                    |  |  |  |
| <b>NSYS</b> Design Point S                     | Service                                                                           |                                               | dcadmin@https://localhost:444/dcs/dps/api/ ▼ |                            |                                                  |  |  |  |
| «                                              | Projects                                                                          |                                               |                                              |                            |                                                  |  |  |  |
| Projects                                       | 📋 Delete 📃 😋 Share 🔲 Copy                                                         | Restore 🗄 Archive                             | 7 Refresh                                    |                            |                                                  |  |  |  |
| Evaluators                                     | Name Active                                                                       | Priority Created                              | Last Modified                                | Number of<br>Design Points | Evaluated Running<br>Design Points Design Points |  |  |  |
|                                                | Hook                                                                              | O Jun 16, 2020, 10:21:0                       | D1 PM                                        | 0                          |                                                  |  |  |  |
|                                                |                                                                                   |                                               |                                              |                            |                                                  |  |  |  |
| @ 2010 2020 ANEVE Inc                          |                                                                                   |                                               |                                              |                            |                                                  |  |  |  |
| Version: 2020 R1<br>Build: 2019-11-08 07:51:34 |                                                                                   |                                               |                                              |                            |                                                  |  |  |  |

# **ANSYS Distributed Compute Services**

Watch the DPS at work

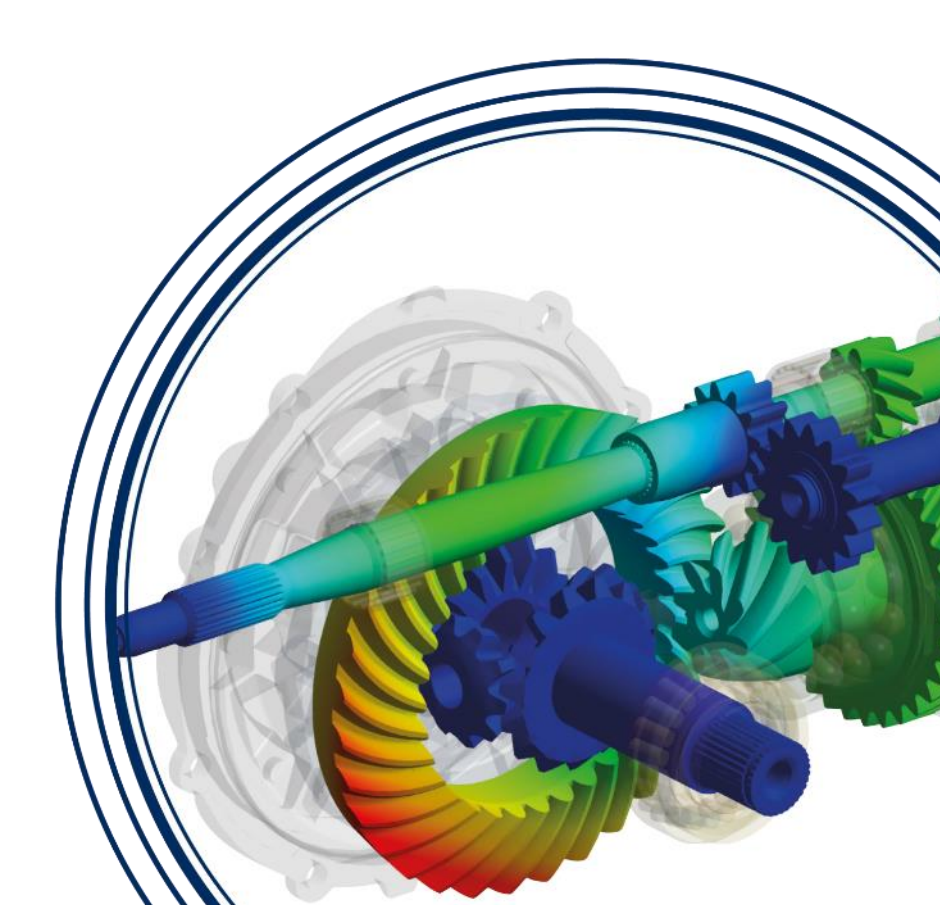

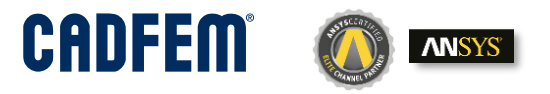

#### CADFEM

#### Watch the DPS at work Take a look to the Overview

| ANSYS Distributed Compute Se 🗙   🚺         | Design Point Service 2020 R1 🛛 🗙        | 🚺 Design Point Service 2020 R1 🛛 🗙            | 🔥 Design Point Service 2020 R1 | × + |
|--------------------------------------------|-----------------------------------------|-----------------------------------------------|--------------------------------|-----|
| - → C' û                                   | 🖲 🔓 🗝 https://localhost:4               | 144/dcs/dps/#/projects/Hook                   |                                |     |
| MSYS Design Point                          | Service                                 |                                               |                                |     |
| *                                          | < Hook                                  |                                               |                                |     |
| Projects                                   | Overview Co                             | nfiguration Design Points                     | \$                             |     |
| Evaluators                                 |                                         |                                               |                                |     |
|                                            | Priority                                | 0                                             |                                |     |
|                                            | ID                                      | Hook                                          |                                |     |
|                                            | Created                                 | Jun 16, 2020, 10:21:01 PM                     |                                |     |
|                                            |                                         |                                               |                                |     |
|                                            | Total<br>evaluated<br>running<br>prolog | 100<br>0<br>2<br>2<br>2                       |                                |     |
|                                            | failed                                  | 0                                             |                                |     |
|                                            | timeout                                 | 0                                             |                                |     |
|                                            | aborted                                 | 0                                             |                                |     |
|                                            | inactive                                | 0                                             |                                |     |
|                                            | File Storage<br>>                       | y: dc_fs_gateway<br>:orage: file_system_stora | ge                             |     |
| 9 2019-2020 ANSYS Inc.<br>/ersion: 2020 R1 |                                         |                                               |                                |     |

© 2019-2020 ANSYS Inc. Version: 2020 R1 Build: 2019-11-08 07:51:34

#### Watch the DPS at work

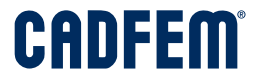

| MSYS Design Point                                                        | dcadmin@https://localhost:444/dcs/dps/a                                                                                                    | ipi/ - |
|--------------------------------------------------------------------------|----------------------------------------------------------------------------------------------------|--------|
| *                                                                        | < Hook                                                                                                    |        |
| Projects                                                                 | Overview Configuration Design Points                                                                                                    |        |
| Evaluators                                                               | evaluated 30 running 4 prolog pending 66 failed timeout aborted inactive 🏠 🕐 Reset                                                                                                    |        |
|                                                                          |                                                                                                    |        |
|                                                                          |                                                                                                    | _      |
|                                                                          | Ø Status -             Ø Delete             □ Denete             □ Denete               □ Denete               □ Denete               □ Denete               □ Denete               □ Denete               □ Denete |        |
|                                                                          | 🗆 🟠 ID Name Eval Status Priority Last Modified Evaluation Time Evaluators 🕒 Geometry Mass 🕒 Equivalent Stress Maximum                                                                                               |        |
|                                                                          | □ ☆ 1 1 evaluated 0 Jun 16, 2020, 10:23:07 PM 84 STU-NK-18 0.679801671169 364193602.179                                                                                                    |        |
|                                                                          | □ 🖧 2 2 evaluated 0 Jun 16, 2020, 10:23:07 PM 83 STU-NK-18 0.718785388756 380650108.763                                                                                                    |        |
|                                                                          | □ ☆ 3 3 evaluated 0 Jun 16, 2020, 10:23:05 PM 66 STU-FK-19 0.966408361318 204122035.713                                                                                                    |        |
|                                                                          | C 🖧 4 4 evaluated 0 Jun 16, 2020, 10:23:05 PM 67 STU-FK-19 0.963415402024 297980162.414                                                                                                    |        |
|                                                                          | □ ☆ 5 5 evaluated 0 Jun 16, 2020, 10:24:21 PM 66 STU-FK-19 1.17383171187 181492311.831                                                                                                    |        |
|                                                                          | □ 🖧 6 6 evaluated 0 Jun 16, 2020, 10:24:21 PM 66 STU-FK-19 0.93466446923 332526866.079                                                                                                    |        |
|                                                                          | C 👷 7 7 evaluated 0 Jun 16, 2020, 10:24:29 PM 79 STU-NK-18 0.820691129956 317283235.727                                                                                                    |        |
|                                                                          | □ ☆ 8 8 evaluated 0 Jun 16, 2020, 10:24:36 PM 82 STU-NK-18 1.17511503819 133747294.438                                                                                                    |        |
|                                                                          | □ ☆ 9 9 evaluated 0 Jun 16, 2020, 10:25:35 PM 65 STU-FK-19 0.921287659688 274068110.476                                                                                                    |        |
|                                                                          | □ ☆ 10 10 evaluated 0 Jun 16, 2020, 10:25:35 PM 66 STU-FK-19 0.932849282627 417673510.74                                                                                                    |        |
|                                                                          | □ 🕁 11 11 evaluated 0 Jun 16, 2020, 10:25:46 PM 74 STU-NK-18 0.648004679992 324571975.533                                                                                                    |        |
|                                                                          | □ 🕁 12 12 evaluated 0 Jun 16, 2020, 10:25:56 PM 77 STU-NK-18 0.629756324335 350888248.586                                                                                                    |        |
|                                                                          | □ the 13 13 evaluated 0 Jun 16, 2020, 10:26:50 PM 65 STU-FK-19 0.93716683506 323879648.218                                                                                                    |        |
|                                                                          | □ 🕁 14 14 evaluated 0 Jun 16, 2020, 10:26:50 PM 66 STU-FK-19 0.928582290946 322530129.626                                                                                                    |        |
|                                                                          | □ ☆ 15 15 running 0 Jun 16, 2020, 10:25:47 PM 74 STU-NK-18                                                                                                    |        |
|                                                                          | □ ☆ 16 16 running 0 Jun 16, 2020, 10:25:57 PM 63 STU-NK-18                                                                                                    |        |
|                                                                          | □ 👷 17 17 running 0 Jun 16, 2020, 10:26:51 PM 10 STU-FK-19                                                                                                    |        |
|                                                                          | □ ☆ 18 18 running 0 Jun 16, 2020, 10:26:54 PM 7 STU-FK-19                                                                                                    |        |
|                                                                          | □ ☆ 19 19 pending 0 Jun 16, 2020, 10:21:33 PM 0                                                                                                    |        |
|                                                                          | □ the 20 20 pending 0 Jun 16, 2020, 10:21:33 PM 0                                                                                                    |        |
|                                                                          | 1-20 of 100 Page Size 20 v « 1 2 3 4 5 »                                                                                                    |        |
| © 2019-2020 ANSYS Inc.<br>Version: 2020 R1<br>Build: 2019-11-08 07:51:34 |                                                                                                    |        |

© CADFEM 2020

#### Watch the DPS at work Change the Status of a DP

- In this case the maximum execution Time was to short -> timeout
- Change the maximum execution Time and save the settings

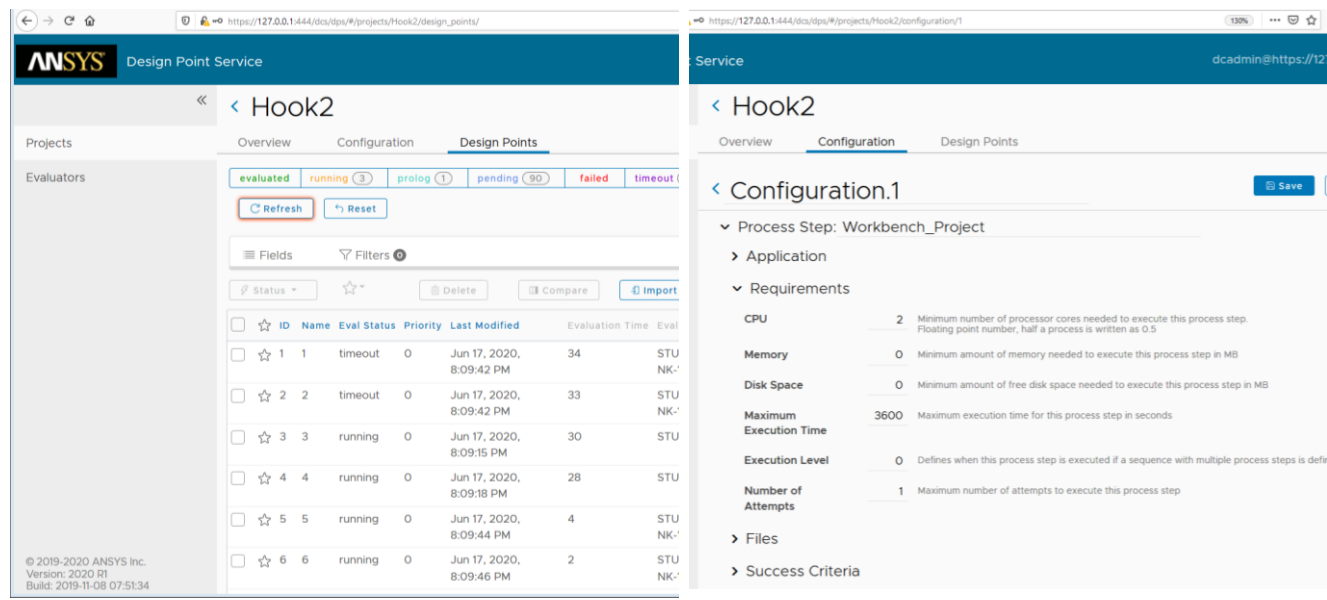

 Select the DPs with the status timeout and change the Status to pending

| Ov                             | erview       | Configur   | ation | Design   | Points       |                  |  |  |  |
|--------------------------------|--------------|------------|-------|----------|--------------|------------------|--|--|--|
| eva                            | aluated (78) | running    | 2     | prolog 2 | 2 pending fa |                  |  |  |  |
| -                              | Fields       | \ \ Filter | s 🗿   |          |              |                  |  |  |  |
| 9                              | Status 🔹     | ☆ <b>-</b> | ☆• [[ |          | 🔲 Com        | Compare Priority |  |  |  |
| Pending<br>Inactive<br>Aborted |              | Name       | Eval  | Status   | Priority     |                  |  |  |  |
|                                |              | 1          | time  | out      | 0            |                  |  |  |  |
|                                |              | 2          | time  | out      | о            |                  |  |  |  |
| <b>~</b>                       | ☆ 3          | 3          | time  | out      | 0            |                  |  |  |  |
| ~                              | ☆ 4          | 4          | time  | out      | 0            |                  |  |  |  |
| <b>~</b>                       | ☆ 5          | 5          | time  | out      | 0            |                  |  |  |  |
| <b>~</b>                       | ☆ 6          | 6          | time  | out      | 0            |                  |  |  |  |
| ~                              | ☆ 7          | 7          | time  | out      | 0            |                  |  |  |  |
| ~                              | ☆ 8          | 8          | time  | out      | 0            |                  |  |  |  |
| <b>~</b>                       | 53 9         | 9          | time  | out      | 0            |                  |  |  |  |
| <b>~</b>                       | ☆ 10         | 10         | time  | out      | 0            |                  |  |  |  |
| ~                              | ☆ 11         | 11         | time  | out      | 0            |                  |  |  |  |
| ~                              | ☆ 12         | 12         | time  | out      | 0            |                  |  |  |  |
| ~                              | ☆ 13         | 13         | time  | out      | 0            |                  |  |  |  |
|                                | ☆ 14         | 14         | time  | out      | 0            |                  |  |  |  |
|                                | ☆ 15         | 15         | time  | out      | 0            |                  |  |  |  |
|                                | ☆ 16         | 16         | time  | out      | 0            |                  |  |  |  |
|                                | 公 17         | 17         | runn  | ing      | 0            |                  |  |  |  |
|                                | ☆ 18         | 18         | runn  | ing      | 0            |                  |  |  |  |
|                                | ☆ 19         | 19         | runn  | ing      | 0            |                  |  |  |  |
|                                | ☆ 20         | 20         | runn  | ing      | 0            |                  |  |  |  |

© CADFEM 2020

**ANSYS Distribute Compute Services** 

🖹 Save

#### Watch the DPS at work **Compare DPs**

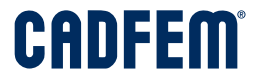

¥ ⊪\ ⊡ ⊈ ≣

☆⊗×

10

| 🚺 ANSYS Distributed Compute Se 🗙 | 🚺 Design Point Service 2020                    | R1 🗙 🚺 Design Point :      | Service 2020 R1 >    | K 🔥 Design Point Service 2020 R1 🗙 🕂 |             |                                            |                                                                   |                                        |                                |                  |                                  |            |                                |  |
|----------------------------------|------------------------------------------------|----------------------------|----------------------|--------------------------------------|-------------|--------------------------------------------|-------------------------------------------------------------------|----------------------------------------|--------------------------------|------------------|----------------------------------|------------|--------------------------------|--|
| $(\leftarrow)$ > C $($           | 🗊 🖍 🗝 https://loc                              | alhost:444/dcs/dps/#/proje | ects/Hook/design     | _points/                             |             |                                            | A Amine Build Service 2008 Block M. A.                            | Antine Antine Gana ine 2000 Ala        |                                |                  |                                  |            |                                |  |
|                                  |                                                |                            |                      |                                      |             | ← → C <sup>a</sup> ⊕                       | ■ Design Peak Service 2020 kt × × × × × × × × × × × × × × × × × × | <pre>design Point Service 202011</pre> |                                |                  |                                  | ☺ ☆        | ¥ ⊪⁄ ⊡                         |  |
| ANSYS Design Point               | Service                                        |                            |                      |                                      |             | ANSYS Design Po                            |                                                                   |                                        |                                |                  |                                  |            |                                |  |
| ~                                |                                                |                            |                      |                                      |             |                                            | « < Hook                                                          |                                        |                                |                  |                                  |            |                                |  |
|                                  | TOOK                                           |                            |                      |                                      |             | Projects                                   | Overview Configuration                                            | Design Points                          |                                |                  |                                  |            |                                |  |
| Projects                         | Overview C                                     | configuration Des          | ign Points           |                                      |             | Evaluators                                 | < Compare Design Points                                           |                                        |                                |                  |                                  |            |                                |  |
| Evolutors                        |                                                |                            |                      |                                      | <u>م</u>    |                                            | Maximum Significant Digits: 8                                     |                                        |                                |                  |                                  |            |                                |  |
| Evaluators                       | evaluated (57)                                 | running (4) prolog         | pending (39)         | failed timeout aborted inactive      |             |                                            |                                                                   |                                        |                                |                  |                                  |            |                                |  |
|                                  |                                                |                            |                      |                                      |             |                                            |                                                                   |                                        |                                |                  |                                  |            |                                |  |
|                                  | Fields                                         | r Filters 🔮                |                      |                                      |             |                                            |                                                                   | ≝ 10 \$\$®×                            | # <b>9</b>                     | ☆ ⊘ >            | × ±8 \$                          | )× ≡ 7     | 5                              |  |
| l                                |                                                | A                          |                      |                                      |             |                                            | ✓ Images                                                          |                                        |                                |                  |                                  |            |                                |  |
|                                  |                                                |                            |                      | are 4 Import Export                  |             | <ul> <li>Properties</li> </ul>             |                                                                   |                                        |                                |                  |                                  |            |                                |  |
|                                  | 니 4 % ID Name Eval Status Priority Last Modifi |                            | ast Modified Evaluat |                                      | ID<br>blame | 10                                         |                                                                   | 9 8                                    |                                |                  | 7                                |            |                                |  |
|                                  |                                                | Last Modified              |                      |                                      | Eval Status | evaluated                                  |                                                                   | avaluated                              | evaluated                      |                  | evaluated                        |            |                                |  |
|                                  |                                                | evaluated                  | 0                    | lup 16, 2020, 10:22:07 PM            | 94          |                                            | Priority                                                          | 0                                      | 0<br>Jun 16, 2020, 10:21:33 PM |                  | 0                                |            | 0<br>Jun 16, 2020, 10:21:33 PM |  |
|                                  | U ~ '                                          | evaluateu                  | 0                    | 301110, 2020, 10.23.07 PM            | 04          |                                            | Created                                                           | Jun 16, 2020, 10:21:33 PM              |                                |                  | Jun 16, 2020, 10:21:33 PM        | Jun 16, 2  |                                |  |
|                                  | ☐ ☆ 2 2                                        | evaluated                  | 0                    | Jun 16, 2020, 10:23:07 PM            | 83          |                                            | Evaluation Time                                                   | 500 10, 2020, 10, 25, 35 PM<br>66      | Jun 16, 2                      | 65               | 301 16, 2020, 10:24:36 PM<br>82  | Jun 10, 21 | 79                             |  |
|                                  |                                                | and the deside             |                      | 100 40 0000 40 00 05 DM              |             |                                            | Evaluators                                                        | STU-FK-19                              |                                | /TU-FK-19        | STU-NK-18                        | 5          | STU-NK-18                      |  |
|                                  |                                                | evaluated                  | 0                    | Jun 16, 2020, 10:23:05 PM            | 66          |                                            | Creator                                                           | Workbench                              | 1                              | forkbench        | Workbench                        | W          | Workbench                      |  |
|                                  | $\square \backsim 4 4$                         | evaluated                  | 0                    | Jun 16, 2020, 10:23:05 PM            | 67          |                                            | Note                                                              |                                        |                                |                  |                                  |            |                                |  |
|                                  | U                                              |                            |                      |                                      |             |                                            | Geometry Mass                                                     | 0.93284928                             | 0                              | 92128766 (-1.2%) | 1.175115 (26.0%)                 | 0          | 82069113 (-12.0%)              |  |
|                                  | C 🖒 5 5                                        | evaluated                  | 0                    | Jun 16, 2020, 10:24:21 PM            | 66          |                                            | Equivalent Stress Maximum                                         | 417673510                              | 274068110                      | (-34.4%)         | 133747290 (-68.0%)               | 317283240  | (-24.0%)                       |  |
|                                  |                                                | and the stand              | 0                    | hun 10, 0000, 10:04:01 PM            |             |                                            | < 관 input Parameters (4)                                          |                                        |                                |                  |                                  |            |                                |  |
|                                  | <u> </u>                                       | evaluated                  | 0                    | Jun 16, 2020, 10:24:21 PM            | 00          |                                            | DS_Thickness                                                      | 15,55                                  | 19                             | 95 (28.3%)       | 24,15 (55.3%)                    | 19,        | ,85 (27.7%)                    |  |
|                                  | ✓ 5 <sup>2</sup> 7 7                           | evaluated                  | 0                    | Jun 16, 2020, 10:24:29 PM            | 79          |                                            | DS_Depth                                                          | 21,85                                  | 19                             | (5 (-11.0%)      | 24,55 (12.45)                    | 17,1       | ,35 (-20.6%)                   |  |
|                                  | - w · · ·                                      |                            |                      | ,,                                   |             | © 2019-2020 ANSYS Inc.<br>Version: 2020 R1 | DS_LowerRadius                                                    | 54,05                                  | 142                            | 95 (-1.7%)       | 45,65 (-15.3%)<br>141.15 (-2.9%) | 32,1       | (-5. (-1.95)                   |  |
|                                  | 🗹 🏠 8 8                                        | evaluated                  | 0                    | Jun 16, 2020, 10:24:36 PM            | 82          | bala, 2019-11-08 07-01-04                  | 0.000-0.00                                                        | @ 2019-2020 AINSTS IIK                 |                                |                  |                                  |            |                                |  |
|                                  | 🗹 🕁 9 9                                        | evaluated                  | 0                    | Jun 16, 2020, 10:25:35 PM            | 65          |                                            |                                                                   |                                        |                                |                  |                                  |            |                                |  |
|                                  | 🗹 🏠 10 10                                      | evaluated                  | 0                    | Jun 16, 2020, 10:25:35 PM            | 66          |                                            |                                                                   |                                        |                                |                  |                                  |            |                                |  |
|                                  | □ ☆ 11 11                                      | evaluated                  | 0                    | Jun 16, 2020, 10:25:46 PM            | 74          |                                            |                                                                   |                                        |                                |                  |                                  |            |                                |  |

#### Watch the DPS at work Start / Stop Project

• You can pause the Project and start it again at any time

| 🚺 ANSYS Distributed Compute Se 🗙                       | 🚺 Design Point Service 2 | 2020 R1 🗙 🚺         | Design Point Service 2020 R1 | 🗙 🔥 Design Point |
|--------------------------------------------------------|--------------------------|---------------------|------------------------------|------------------|
| $\overleftarrow{\bullet}$ > C' $\textcircled{\bullet}$ | 🖲 🗗 ⊷ https:/            | //localhost:444/dcs | s/dps/#/projects/Hook        |                  |
| <b>ANSYS</b> Design Po                                 | int Service              |                     |                              |                  |
|                                                        | « < Hook                 |                     |                              |                  |
| Projects                                               | Overview                 | Configuration       | Design Points                |                  |
| Evaluators                                             |                          |                     |                              |                  |
|                                                        | Project Active           |                     |                              |                  |
|                                                        | Name                     | Hool                | k                            |                  |
|                                                        | Priority                 | 0                   |                              |                  |
|                                                        | ID                       | Hool                | ĸ                            |                  |
|                                                        | Created                  | Jun 1               | 16, 2020, 10:21:01 PM        |                  |
|                                                        | Last Modified            | Jun 1               | 16, 2020, 10:44:40 PM        |                  |

# **ANSYS Distributed Compute Services**

**Spaceclaim and Linux** 

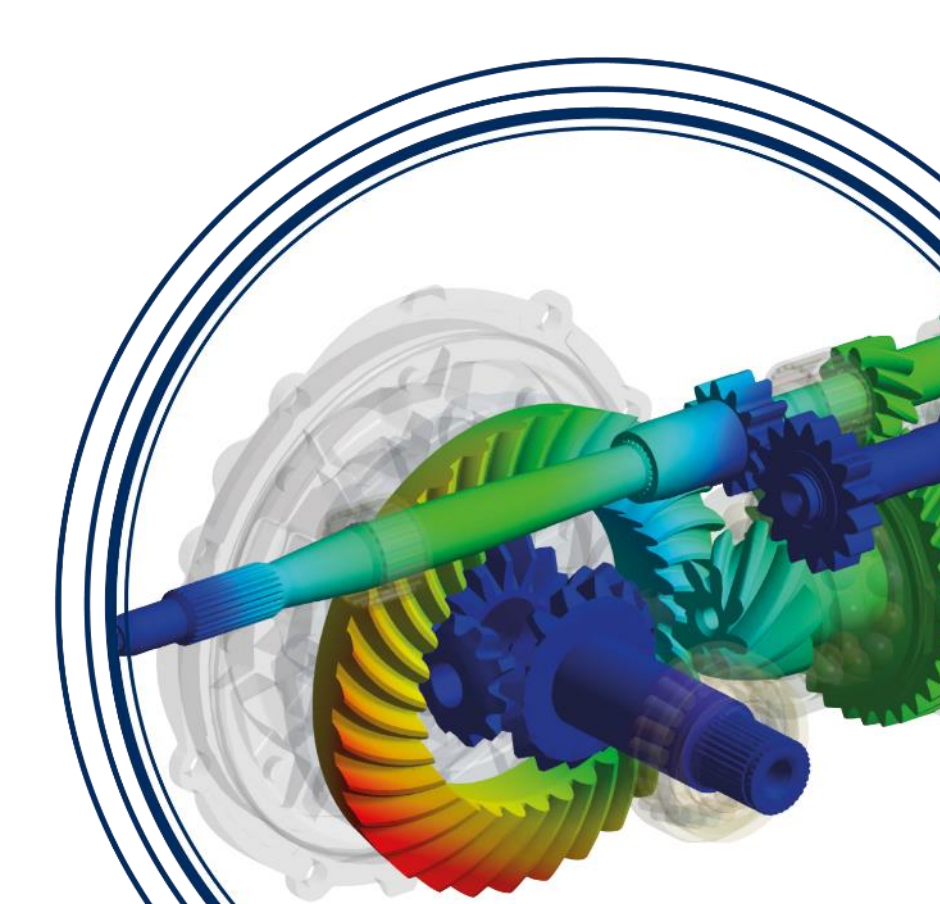

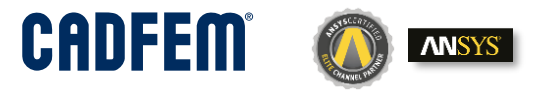

## **Design Points with Spaceclaim and Linux**

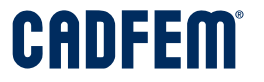

The Update of the DP will be split in two steps.

- Workbench Geometry
- Workbench Solution

| roperties of Schematic: Pa | arameter Set                   |                    | 1 👻                  | чх    |
|----------------------------|--------------------------------|--------------------|----------------------|-------|
|                            | A                              |                    | В                    |       |
| 1                          | Property                       |                    | Value                |       |
| 2 = Solution Proc          | ess                            |                    |                      |       |
| 3 Update Op                | ption                          | Submit to Design   | Point Service (DPS)  | -     |
| 4 Server UR                | L                              | https://localhost: | :444/dcs             |       |
| 5 Database                 | Name                           | hook_Steps         |                      |       |
| 6 Auto-Star                | t Local Evaluator              |                    | <b>v</b>             |       |
| 7 Execution                | Time Limit (seconds)           | 300                |                      |       |
| 8 Update De                | esign Points in Steps          |                    | <b>V</b>             |       |
| 9 🗉 Design Point           | Update Process                 |                    |                      |       |
| 10 Componer                | nt Execution Mode              | Parallel           |                      | -     |
| 11 Number of               | f Processes                    | 2                  |                      |       |
| pjects                     | « < hook_<br>overview          | Steps              | Design Points        |       |
| luators                    | < Configu                      | uration.1          |                      |       |
|                            | Configuration Activ            | ve                 |                      |       |
|                            | Created                        |                    | Jun 22, 2020, 4:34:0 | 0 PM  |
|                            | Last Modified                  |                    | Jun 22, 2020, 4:34:0 | 00 PM |
|                            | > Parameter                    | r Definitions      |                      |       |
|                            | > Fitness                      |                    |                      |       |
|                            | ✓ Workflow                     |                    |                      |       |
|                            | <ul> <li>Process St</li> </ul> | ep: Workbench_     | Geometry             |       |
|                            | <ul> <li>Process St</li> </ul> | ep: Workbench_     | Solution             |       |

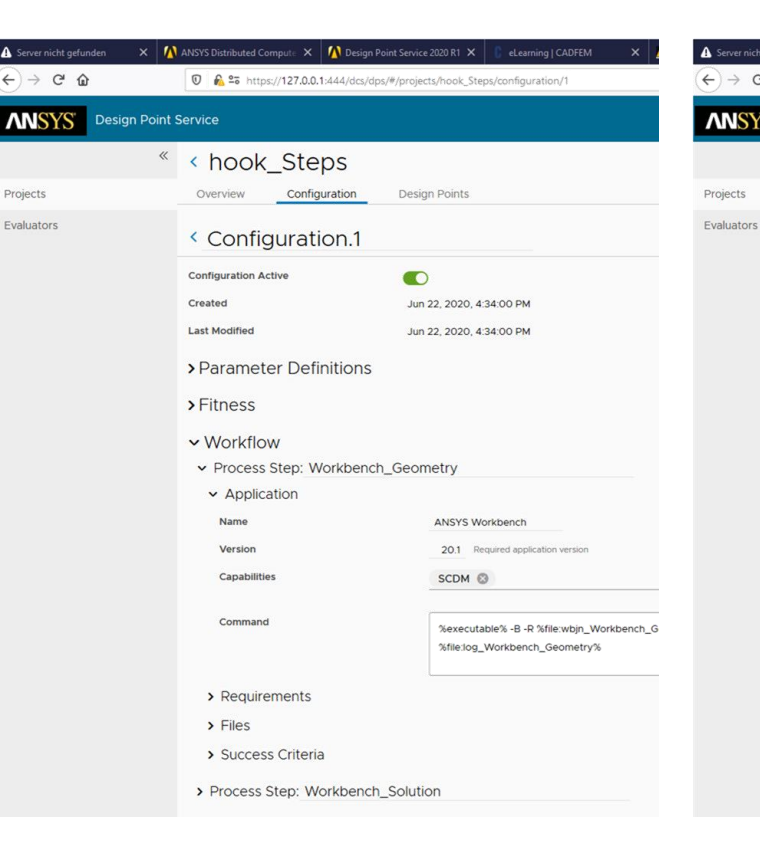

| gefunden | ×       | 🚺 ANSYS Distributed Compute 🗙 👖         | Design Point Service 2020 R1 🗙 | 🔓 eLearning   CADFEM 🛛 🗙 🚪        |
|----------|---------|-----------------------------------------|--------------------------------|-----------------------------------|
| ŵ        |         | 0 🗟 😂 https://127.0.0.1:44              | 4/dcs/dps/#/projects/hook_Ste  | ps/configuration/1                |
| S Desig  | gn Poin | t Service                               |                                |                                   |
| _        | ~       | A hook Step:                            | S                              |                                   |
|          |         | Overview Configura                      | tion Design Points             |                                   |
|          |         | < Configuration                         | n.1                            |                                   |
|          |         | Configuration Active                    |                                |                                   |
|          |         | Created                                 | Jun 22, 2020, 4                | 34:00 PM                          |
|          |         | Last Modified                           | Jun 22, 2020, 4                | 34:00 PM                          |
|          |         | > Parameter Definit                     | ions                           |                                   |
|          |         | ) Fitness                               |                                |                                   |
|          |         | Filness                                 |                                |                                   |
|          |         | ✓ Workflow                              |                                |                                   |
|          |         | > Process Step: Work                    | bench_Geometry                 |                                   |
|          |         | <ul> <li>Process Step: World</li> </ul> | kbench_Solution                |                                   |
|          |         | <ul> <li>Application</li> </ul>         |                                |                                   |
|          |         | Name                                    | ANSYS W                        | orkbench                          |
|          |         | Version                                 | 20.1 Re                        | quired application version        |
|          |         | Capabilities                            |                                |                                   |
|          |         | Command                                 | %executa                       | ble% -B -R %file:wbjn_Workbench_S |
|          |         |                                         | %file:log_                     | Workbench_Solution%               |
|          |         | > Requirements                          |                                |                                   |
|          |         | > Files                                 |                                |                                   |
|          |         | > Success Criteria                      |                                |                                   |
|          |         |                                         |                                |                                   |
|          |         |                                         |                                |                                   |

## **Design Points with Spaceclaim and Linux**

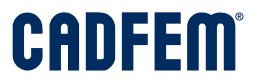

< hook\_Steps

| Overview     | Configuration      | Design Points         |                    |                 |              |           |                |                             |
|--------------|--------------------|-----------------------|--------------------|-----------------|--------------|-----------|----------------|-----------------------------|
| evaluated 3  | running prolog     | pending failed        | timeout aborted    | inactive        | ☆            | C Refres  | h SReset       |                             |
| ≡ Fields     | Ƴ Filters <b>⊙</b> |                       |                    |                 |              |           |                |                             |
| 🖗 Status 👻   | *                  | 🗓 Delete 🔲 Compa      | re <b>1 Import</b> | 🕒 Expor         | t            |           |                |                             |
| 🗌 🏠 ID Nam   | e Eval Status Pi   | riority Last Modified | Evalua             | ation Time      | Evaluators   |           | Geometry Mass  | 🕒 Equivalent Stress Maximum |
| 🗌 🏠 1 1      | evaluated 0        | Jun 22, 2020, 5:06    | :59 PM 149         |                 | STU-NK-18 ot | c-ws-0036 | 0.993245968273 | 167115730.089               |
| ☐ ☆ 2 2      | evaluated 0        | Jun 22, 2020, 5:06    | :23 PM 110         |                 | STU-NK-18 ot | c-ws-0036 | 0.752436703248 | 460276043.619               |
| ☐ ☆ 3 3      | evaluated 0        | Jun 22, 2020, 5:07    | :24 PM 147         |                 | STU-NK-18 ot | c-ws-0036 | 0.696608609848 | 416537054.706               |
| 1-3 of 3 Pag | ge Size 20 v       | « 1 »                 |                    | 1               |              |           |                |                             |
|              |                    |                       |                    |                 |              |           |                |                             |
|              |                    |                       |                    |                 |              |           |                |                             |
|              |                    |                       | Geor               | ,<br>metry upda | te           | <br>Solv  | ring           |                             |

# **ANSYS Distributed Compute Services**

**Debugging of solution** 

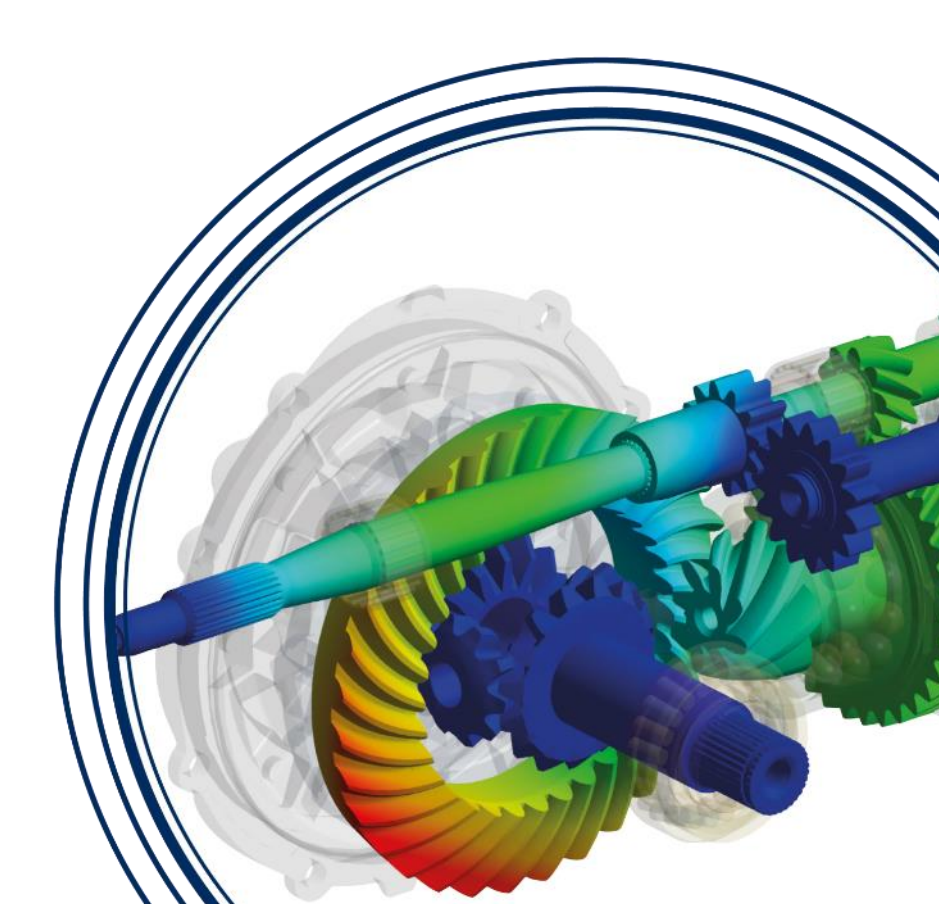

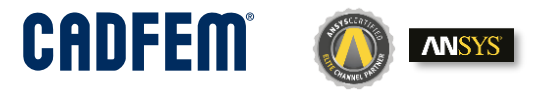

## Debugging of solution

# For each DP there are is a LOG file of the Workbench Project available.

# In the File you can get information why the DP failed. (Geometry update / Meshing or solving)

 $\times$  log\_Workbench\_Project\_dp1 - hook3\_V20R1\_Workbench\_Project\_log.txt

|   | 22.06.2020 | 15:15:50: | [TNRO] | Set Farameter units                                                                                |
|---|------------|-----------|--------|----------------------------------------------------------------------------------------------------|
|   | 22.06.2020 | 15:15:50: | [INFO] | Set input parameters                                                                               |
|   | 22.06.2020 | 15:15:50: | [INFO] | ProjectStepEvaluate                                                                                |
|   | 22.06.2020 | 15:15:55: | [INFO] | Initialize optiSLang Extension Version 8.0.0                                                       |
|   | 22.06.2020 | 15:15:55: | [INFO] | Initialize optiSLang Extension Done                                                                |
|   | 22.06.2020 | 15:15:55: | [INFO] | The project has been opened from D:\user\kuhn\DCE_Workdir\tasks\Hook\task_1\2jtslvcn.rue\hook3_V20 |
|   | 22.06.2020 | 15:15:56: | [INFO] | Updating components in design point 0                                                              |
|   | 22.06.2020 | 15:15:57: | [INFO] | Updating the Geometry component in Geometry                                                        |
|   | 22.06.2020 | 15:16:08: | [INFO] | Updated the Geometry component in Geometry                                                         |
|   | 22.06.2020 | 15:16:09: | [INFO] | Updating the Model component in Static Structural                                                  |
|   | 22.06.2020 | 15:16:23: | [INFO] | Updated the Model component in Static Structural                                                   |
|   | 22.06.2020 | 15:16:23: | [INFO] | The Model component in Static Structural requires user input before it can be updated. For instruc |
|   | 22.06.2020 | 15:16:23: | [INFO] | Updating components in design point 0                                                              |
| 1 | 22.06.2020 | 15:16:23: | [INFO] | Updating components in design point 0                                                              |
| 1 | 22.06.2020 | 15:16:23: | [INFO] | Updating components in design point 0                                                              |
|   | 22.06.2020 | 15:16:23: | [INFO] | Updating components in design point 0                                                              |
|   |            |           |        | ruc                                                                                                |
|   |            |           |        |                                                                                                    |

The Model component in Static Structural requires user input before it can be updated.

For instructions on how to address the cell in its current state, click the blue triangle in the lower right corner of the cell in the Project Schematic.

### CADFEM®

#### < Hook4

Overview Configuration D

Design Points

#### < Design Point: 86

1 of 1 <

| Process Step       | Application                | Evaluator       | Eval<br>Status | Eval<br>Time | uation<br>e | Attempt   |          |
|--------------------|----------------------------|-----------------|----------------|--------------|-------------|-----------|----------|
| Workbench_Project  | ANSYS<br>Workbench<br>20.1 | otc-<br>ws-0010 | failed         | 31           | (j)         | 1 of 1    |          |
| Overall            |                            |                 | failed         | 31           |             |           |          |
| Files              |                            |                 | 🗄 All Files    |              | ± Log       | Files     |          |
| ID                 |                            | Path            |                |              |             | Mode      |          |
| input_parameters_d | hook4_inp                  | input           | _<br>▼         |              |             |           |          |
| wbjn_Workbench_P   | hook4_Wo                   | input           | <u>↓</u>       |              |             |           |          |
| wbpz               | hook4.wbp                  | input           | <u>↓</u>       |              |             |           |          |
| log_Workbench_Pro  | ject_dp86                  | hook4_Wo        | orkbench_      | Projec       | :t_log.t    | xt output | • ⊚      |
| output_parameters_ | dp86                       | hook4_out       | tput_para      | m.txt        |             | output    | $\neq$   |
| workbench_project_ | output_dp86                | workbench       | n_project_     | _outpu       | ıt.txt      | output    | <u>↓</u> |

✓ □→ Output Parameters (2)

Geometry Mass

Oh, that is the reason why the Design Point 86 is not running

## Debugging of solution

For each DP there are is a LOG file of the Workbench Project available.

# In the File you can get information why the DP failed. (Geometry update / Meshing or solving)

 $_{ imes}$  log\_Workbench\_Project\_dp2 - hook3\_V20R1\_Workbench\_Project\_log.txt

22.06.2020 15:43:17; [INFO] Updating the Solution component in Static Structural 22.05.2020 15:43:45; [MARM] One or more bodies may be underconstrained and experiencing rigid body motion. Weak springs have been adder 22.06.2020 15:43:45; [MARM] One or more bodies may be underconstrained and experiencing rigid body motion. Weak springs have been adder 22.06.2020 15:43:45; [MARM] The unconverged solution (identified as Substep 999999) is output for analysis debug purposes. Results at t 22.06.2020 15:43:45; [MARM] The unconverged solution (identified as Substep 999999) is output for analysis debug purposes. Results at t 22.06.2020 15:43:45; [MARM] Although the solution failed to solve completely at all time points, partial results at some points have be 22.06.2020 15:43:45; [MARM] Incg deformation effects are active which may have invalidated some of your applied supports such as displ 22.06.2020 15:43:45; [MARM] The solution failed to solve completely at all time points. Restart points are available to continue the ar

Element 4029 located in Body "Solid" (and maybe other elements) has become highly distorted....

The unconverged solution (identified as Substep 999999) is output for analysis debug purposes. Results at this time should not be used for any other purpose.

22.06.2020 15:43:45: [WARM] The unconverged solution (identified as Substep 999999) is output for analysis debug purposes. Results at t 22.06.2020 15:43:45: [ERROR] Element 4029 located in Body "Solid" (and maybe other elements) has become highly distorted. You may sele 22.06.2020 15:43:47: [FATAL] Unexpected error: CommandFailedException: Update failed for the Solution component in Static Structural. In file "hook3\_V2OR1\_Workbench\_Project.wbjn", line 54

Update failed for the Solution component in Static Structural. Error updating cell Solution in system Static Structural.

#### < Hook4

Overview Configuration

Design Points

#### < Design Point: 86

1 of 1 <

CADFEM

| Process Step                   | Application                | Evaluator       | Eval<br>Status | Evalua<br>Time | ation      | Attempt |   |
|--------------------------------|----------------------------|-----------------|----------------|----------------|------------|---------|---|
| Workbench_Project              | ANSYS<br>Workbench<br>20.1 | otc-<br>ws-0010 | failed         | 31             | <b>(</b> ) | 1 of 1  |   |
| Overall                        |                            |                 | failed         | 31             |            |         |   |
| Files                          |                            |                 | 🖄 All Files    |                | Log F      | Files   |   |
| ID                             |                            | Path            |                |                |            | Mode    |   |
| input_parameters_dp86_replaced |                            | hook4_inp       | input          | 0              |            |         |   |
| wbjn_Workbench_Pr              | hook4_Wo                   | input           | 0              |                |            |         |   |
| wbpz                           |                            | hook4.wbp       | DZ             |                |            | input   | 0 |
| log_Workbench_Proj             | hook4_Wo                   | t output        | - @            |                |            |         |   |
| output_parameters_c            | dp86                       | hook4_out       | tput_para      | m.txt          |            | output  | 1 |
| workbench_project_c            | output_dp86                | workbench       | n_project_     | output         | txt        | output  | 1 |

#### ✓ Parameters

Ultrace Contraction (2)

Geometry Mass

Oh, that is the reason why the Design Point 86 is not running ? I just change the status of the DP and try it again.

## Debugging of solution

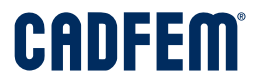

|     | valuator                                                                                                    |                                                                                                    |                                                    |
|-----|----------------------------------------------------------------------------------------------------|----------------------------------------------------------------------------------------------------|----------------------------------------------------|
| Run | 🖹 Save CReset                                                                                                    |                                                                                                    |                                                    |
| -   | General                                                                                                    | □   ⊇ □ =   D:\DCE_Workdir\task                                                                    | cs\DPS_Test                                        |
|     | Name     STU-FK-19       Platform     Windows       Loop Interval [s]     5       Auto Start     Vehther to run evaluator automatically on startup                   | $\leftrightarrow \rightarrow \checkmark \uparrow \square \rightarrow \text{Dieser PC} \rightarrow$ | Daten (D:) > DCE_Workdir > tasks > DPS_Tes<br>Name |
|     | Task Manager                                                                                                    | Desktop                                                                                            | task_31                                            |
|     | Active Task       O Direct       RSM       Task manager to use to execute or submit compute tasks         Manager       Local       Name of queue to submit tasks to |                                                                                                    |                                                    |
|     | File Management                                                                                                    |                                                                                                    |                                                    |
|     | Working<br>Directory         D:\DCE_Workdir         Basic working directory to store temporary file data of<br>task computations                                     |                                                                                                    |                                                    |
|     | Use Local File Cache V whether to use a local file cache in working directory Max Cache Size 60320  Maximum size the local file cache is allowed to consume in MB    |                                                                                                    |                                                    |

#### Change the Task Directory Cleanup and change the status of the DP.

ANSYS Distribute Compute Services

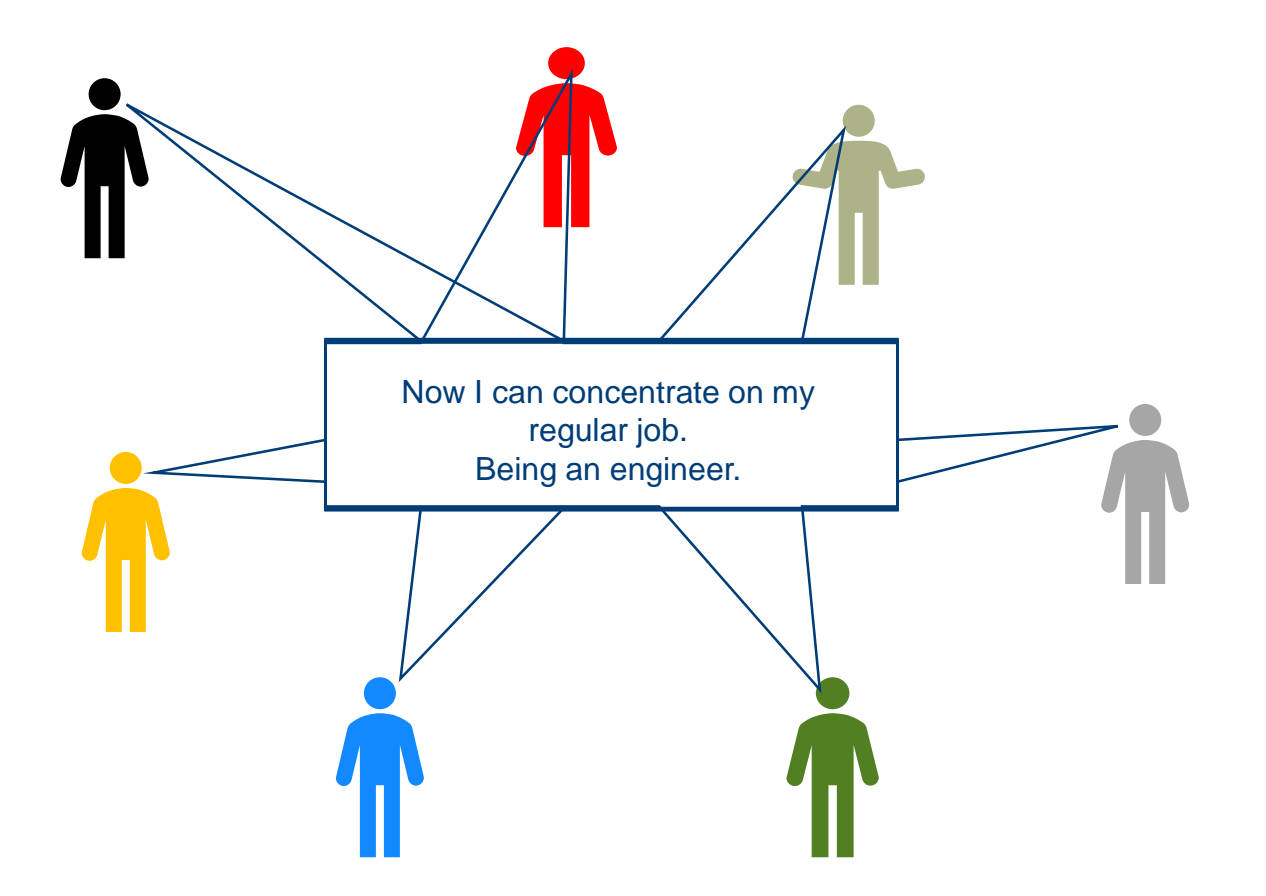

#### © CADFEM 2020

#### **More Information**

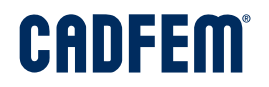

- CADFEM Support
  - <u>support@cadfem.de</u>
  - 08092 7005 55 (8:00 a.m. 6 p.m)
- CADFEM Webinar
  - Please contact Mr. Kellermeyer <u>mkellermeyer@cadfem.de</u> and you get a one Week access to the CADFEM eLearning platform